## Microsoft Outlook

- 1. Klik op het tabblad Start op Ongewenste e-mail en klik op Opties voor ongewenste e-mail.
- 2. Ga naar het tabblad Veilige afzenders
- 3. Voeg het domein @sgsintpaulus.eu toe
- 4. Voeg vervolgens ook het domein @facturatie.sintpaulus.eu van de gewenste campus toe

Klik op deze link voor extra informatie

| Opties Veilige afzenders Veilige of   & E-mailberichten die worden vilige afzenders, worden vilige afzenders, wor | adresseerden Geblokkeerde afz<br>zonden naar adressen of domei<br>len nooit behandeld als ongewe | renders Internationaal<br>innamen in de<br>nste e-mail. |
|----------------------------------------------------------------------------------------------------|--------------------------------------------------------------------------------------------------|---------------------------------------------------------|
|                                                                                                    | Toev                                                                                             | oegen                                                   |
|                                                                                                    | Verw                                                                                             | vijderen                                                |
| Adres o<br>Voer een<br>worden t                                                                                                    | domein toevoegen<br>mailadres of internetdomeinnaa<br>gevoegd aan de lijst.                      | am in die moet                                          |
| @facture<br>Voorbee                                                                                                    | ie.sintpaulus.eu                                                                                 | xample.com                                              |
|                                                                                                    | ОК                                                                                               | Annuleren                                               |
|                                                                                                    | Importeren                                                                                       | n uit bestand                                           |
|                                                                                                    | Exporteren                                                                                       | naar Destand                                            |